### Уважаемые абитуриенты!

Второй тур вступительных испытаний в 2022 году СУНЦ МГУ проводит дистанционно, с использованием **прокторинга**.

При прокторинге наблюдение осуществляется преподавателями СУНЦ МГУ непосредственно на самих испытаниях.

Абитуриенты, нарушившие правила при прокторинге, будут дисквалифицированы.

Во время написания экзаменов 2-ого тура ЗАПРЕЩАЕТСЯ:

- 1. Нахождение в помещении, где пишется вступительное испытание, кого-либо, кроме абитуриента.
- 2. Использование любых средств связи телефона, планшета, ноутбука или компьютера (ноутбук, компьютер, телефон, планшет и т.д. могут быть использованы только для получения задания или организации видеонаблюдения).
- 3. Использовать наушники.
- 4. Отключать микрофон или использовать устройство с неработающим микрофоном.
- 5. Использование любых дополнительных материалов книг, пособий, методичек, тетрадей и т.д.
- 6. Использование калькулятора, только, если об этом отдельно не указано в задании (на математике, физике и биологии использование калькулятора запрещено, на химии разрешено).
- 7. Покидать зону видеозаписи и помещение в течение вступительного испытания.
- 8. Размещать листы с решениями и черновики вне зоны видимости камеры.
- 9. Отключать, даже на непродолжительное время, видео камеру и звук на видео аппаратуре.

# <u>В случае, если хотя бы один из перечисленных пунктов, будет нарушен, Приемная комиссия</u> <u>СУНЦ МГУ оставляет за собой право аннулировать результаты работы абитуриента на</u> <u>вступительных испытаниях 2-ого тура.</u>

## Подготовка к экзамену:

1. Подготовьте всю необходимую технику

У каждого абитуриента должно быть три устройства:

- Устройство 1 для подключения к zoom конференции устройство с камерой и микрофоном с возможностью выхода в интернет (смартфон или планшет) убедитесь, что у Вас достаточно стабильное соединение с интернетом. Отключение абитуриента от прокторинга более чем на 2 минуты может быть расценено как нарушение. Микрофон должен быть включен на время экзамена. Запрещается пользоваться наушниками во время вступительных испытаний.;
- Устройство 2 *для входа на сайт cdo.internat.msu.ru* ноутбук, компьютер, планшет (для получения задания),
- Устройство 3 *для фотографирования или сканирования решений* сканер (при наличии) для сканирования решения заданий или смартфон (фотоаппарат) (для фотографирования задания). Если Вы уже используете один смартфон для организации видеонаблюдения, то подготовьте другой смартфон для фотографирования работ. Отключаться от видеонаблюдения можно только с разрешения наблюдателя!;

Убедитесь, что все приборы заряжены (и заряда хватит на всё время написания вступительного испытания) или подключены в электрическую сеть, длины соединительных кабелей

достаточны для правильной установки техники, все необходимые соединительные кабели также должны находиться рядом (для смартфона, фотоаппарата и т.п.).

- 2. Настройте технику для ведения видеонаблюдения процедуры экзамена:
  - в кадре на видео должно быть видно рабочее место, монитор компьютера (ноутбука, планшета) – устройства, на котором Вы откроете задание вступительного испытания, абитуриент (полностью от пояса и выше, на видео должно быть видно лицо абитуриента) – расположите камеру сбоку и чуть сверху от абитуриента (перед началом экзамена наблюдатель может попросить Вас скорректировать положение камеры) – см. пример на фото;

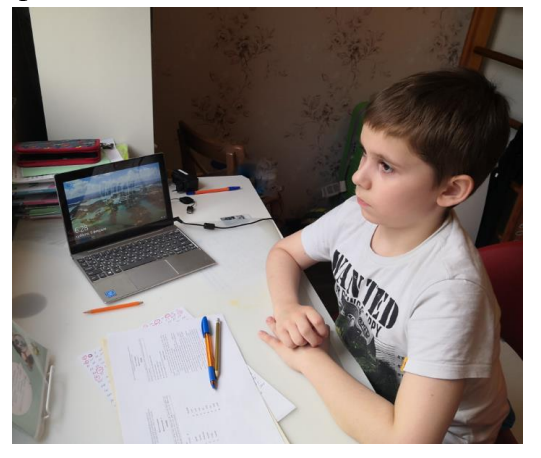

- 3. Подготовьте документы, удостоверяющие Вашу личность.
- 4. Подготовьте всё необходимое для написания вступительного испытания бумагу (желательно белую бумагу формата А4), канцелярские принадлежности (ручки, карандаши, ластики, линейки, циркуль и т.д.).
- 5. Обратите внимание! Каждую задачу из задания необходимо писать на отдельном листе, лист должен быть подписан ФИО, дата рождения, номер задачи, предмет.
- 6. На рабочем месте не должно находиться никаких посторонних вещей. Разрешено вода, небольшой перекус (шоколадка)

### Экзаменационные процедуры (в день экзамена)

- Задание Вступительных испытаний 2-ого тура будут доступны на сайте <u>https://cdo.internat.msu.ru</u> Войдите на указанный сайт с Устройства 2. Выберите «Вступительные испытания в СУНЦ МГУ» -> «КЛШ. Экзамены 2го тура» -> нужный курс
- Во время, указанное в файле «Распределение по залам» подключитесь с Устройства 1 по ссылке к видео конференции: Ссылка для подключения к видеоконференции расположена в соответствующем курсе (экзамен по которому Вы сдаете)
- 3. При входе в конференцию, Zoom попросит Вас указать имя, под которым Вас будет видеть наблюдатель обязательно укажите следующие данные номер зала класс Фамилия Имя.

Например : 12 10А Иванов Иван

- 4. Включите камеру и микрофон для видеонаблюдения и не выключайте их до окончания вступительного испытания (камеру можно отключить только после разрешения наблюдателя).
- 5. Дождитесь, когда Вас распределят в нужный зал.
- 6. Как только наблюдатель Вас попросит покажите на камеру Ваши документы (паспорт или свидетельство о рождении (если на момент написания вступительного испытания Вы не достигли возраста 14 лет). В кадре должно быть видно Ваше лицо и документы. Следуйте указаниям наблюдателя.
- 7. После процедуры проверки документов Вам будет открыт доступ к заданию вступительного испытания – откройте файл с заданием, разверните его на весь экран ноутбука, компьютера или планшета и приступайте к выполнению задания. Во время выполнения задания пользоваться для других целей ноутбуком, компьютером или планшетом запрещено.
- 8. В случае, если у Вас появится вопрос Вы можете задать его в чате Zoom-конференции наблюдателю в Вашем зале (личным сообщением). Для этого необходимо зайти в Чат, выбрать получателя и написать сообщение– наблюдатель в каждом зале будет находиться под именем «№зала Наблюдатель» например «5 Наблюдатель»
- 9. Решать задания можно в любом порядке. Загружать готовые решения можно равномерно по мере решения (обязательно перед загрузкой сообщайте наблюдателю, что Вы хотите приступить к загрузке файлов). Либо Вы можете загрузить все решения после окончания времени, отведенного на выполнение экзамена. Обращаем Ваше внимание, что как только наблюдатель сообщит, что время написания экзамена вышло, Вам незамедлительно необходимо приступить к загрузке решений. Время на загрузку ограничено (15 минут). После истечения 15 минут доступ к загрузке решений будет закрыт. Готовые решения принимаются только через систему на сайте cdo.internat.msu.ru!
- 10. Еще раз внимательно проверьте, что все Ваши решения загружены в систему. Не забудьте нажать кнопку «Завершить попытку»
- 11. Сообщите наблюдателю о том, что Вы закончили выполнять задание. Покажите на камеру все листы Вашей работы. Четко и громко сообщите наблюдателю Ваши ФИО, название предмета, по которому сдается работа и количество листов работы. Например Иванов Иван Иванович, физика, в работе 5 листов.
- 12. Отключаться от видеоконференции можно только после того, как наблюдатель разрешит Вам это сделать.

### Пост экзаменационные процедуры

Технические баллы, полученные на экзамене, будут доступны в личном кабинете на сайте cdo.internat.msu.ru .

Следите за информацией на сайте в разделе «Объявления для абитуриентов» и в нашем телеграм-канале.